## Ofiice Mix マニュアル

## OfiiceMix とは

Office Mix は、PowerPoint の拡張機能(アドオン)で、Power Point で作成されたスライドを基 に、プレゼンテーションを行っている本人の音声や動画を記録したり、説明をしながらスライド に書き込みをしたり、設問やアンケート、オンライン動画などを挿入したりすることができます。

### OfiiceMix の導入方法

#### 【利用環境】

Office Mix を利用するためには、Microsoft Office 2013 Service Pack 1 / PowerPoint2013 がインストールされている必要があります。

1. Office Mix の公式サイトよりダウンロードします。

#### https://mix.office.com/ja-jp/Home

#### Office Mix を入手する 🕁

2. "Welcome to Office Mix" という画面に変わって、サインインを求められますので、「職場 または学校アカウントでサインインを選択します。

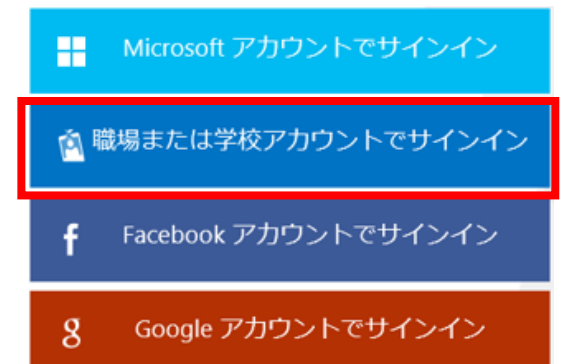

- 3. 徳島大学の統合認証のアカウントを入力します。
- ここではパスワードは入力しません。

|                              | アカウント名                               |
|------------------------------|--------------------------------------|
| 職場、学校または個人用 Microsoft アカウント  | C0000*****@ <u>tokushima-u.ac.jp</u> |
| c000000381@tokushima-u.ac.jp |                                      |
| パスワード                        |                                      |
| □ サインインしたままにする               |                                      |
| サインイン                        |                                      |

4. 再度ユーザー名のパスワードを求められますので、ここでは、ユーザー名とパスワードを入力します。

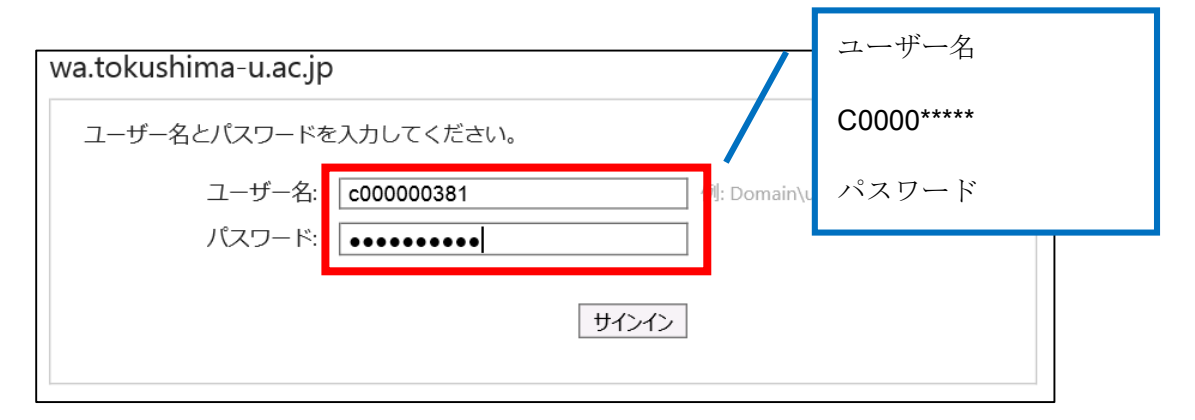

5. 「ライセンスの条項に同意します」 にチェックを入れて、インストールをクリックします。

|                                                                                                    | Office Mix Preview ග්                                                     | セットアップ                                                                                      | _ 🗆                                              | X |
|----------------------------------------------------------------------------------------------------|---------------------------------------------------------------------------|---------------------------------------------------------------------------------------------|--------------------------------------------------|---|
| 🐠 Office Mix                                                                                          |                                                                           |                                                                                             |                                                  |   |
|                                                                                                    |                                                                           |                                                                                             |                                                  |   |
| マイクロソフト ベータ ソフトウェア ライセン                                                                               | ノス条項                                                                      |                                                                                             |                                                  | ^ |
| POWERPOINT 向けの OFFICE MIX アドー                                                                         | <b>ひ</b>                                                                  |                                                                                             |                                                  |   |
| 本ライセンス条項は、お客様(本ペータンフ<br>客様の所在地に応じた関連会社。以下「マ<br>みください。本ライセンス条項は、上記のペ<br>ア」といいます)に適用されます。また、本ラ<br>とします。 | トウェアを評価する学校または<br>イクロソフト」といいます)の間で<br>ータ ソフトウェアおよびソフトウ:<br>イセンス条項は本ソフトウェア | その他の個人)と Microsoft Corpora<br>「締結される契約です。以下のライセン<br>にか記録されたメディア(以下総称し<br>こ関連する下記マイクロソフト製品にも | ation (またはお<br>ノス条項をお読<br>ノて「本ソフトウェ<br>J)適用されるもの | 5 |
| <ul> <li>更新ブログラム</li> <li>追加ソフトウェア</li> <li>クリクニウット ベーマのサービュ</li> </ul>                               |                                                                           | _                                                                                           |                                                  | ~ |
| ・インストールの前に、PowerPointを                                                                                | 終了してください                                                                  | ✓ ラ/センスの条項に同意します                                                                            | (A)<br>閉じる(C)                                    |   |

6. 画面下部にダウンロードが完了すると、実行または保存のボタンが表示されますので、その まま 「実行」 をクリックするとインストールが開始されます。

「保存」をクリックした場合は、ダウンロードしたインストールファイルを実行します。

| eOd1.wpc.azureedge.net から OfficeMix.Setup.exe (8.72 MB) を実行または保存しますか? | 実行(R) | 保存(S) ▼ | キャンセル(C) | × |
|-----------------------------------------------------------------------|-------|---------|----------|---|

### OfiiceMix の使い方

インストールが完了すると、PowerPoint が自動起動し、下図のような画面が展開されます。

| 😰 🖬 ち・び 🗑 = ガルゼンデーション1 - PowerPoint                                                                                    | ? 🖭 — 🗗                                                                                                    |
|----------------------------------------------------------------------------------------------------|----------------------------------------------------------------------------------------------------|
| TOTE PAC 1098 PA 277-7 matrix109R Z Z-7-32 人347-53- Kat Sa Kat Z Z Z Z Z Z Z Z Z Z Z Z Z Z Z Z Z Z Z                   |                                                                                                    |
| 1<br>・・・・・・・・・・・・・・・・・・・・・・・・・・・・・・・・・・・・                                                                              | ようごそ<br>M Office Mix<br>PowerPoint がインタラクティブになりました<br>作成、公園、共有<br>インク、ビデオ、ナレー                                                                                                    |
| <ol> <li>2 作る</li> <li>3 共有</li> <li>8000 Mu を作ら調道のできたら、このスライド 等時時 (pales キー)して、新しいスライドを称いて (cul + M) くだぶ、)</li> </ol> | <ul> <li>シコン、調査、画面キャ<br/>ブチャ、すべた。<br/>PowerPointで<br/>自分の5:୬クスやビデオ<br/>を、だごでも、進たでも<br/>共有できます。<br/>強力な分析機能で、<br/>だが指自分の5:୬クスや<br/>見ているかを確認でき<br/>ます。</li> </ul> <li>シコン、加合、加合、ション、</li> |
|                                                                                                    | ビディ チュートッアルのクイック スタート<br>Office Mix とは?                                                                                                    |

削除し、新たにスライドを読み込みます。

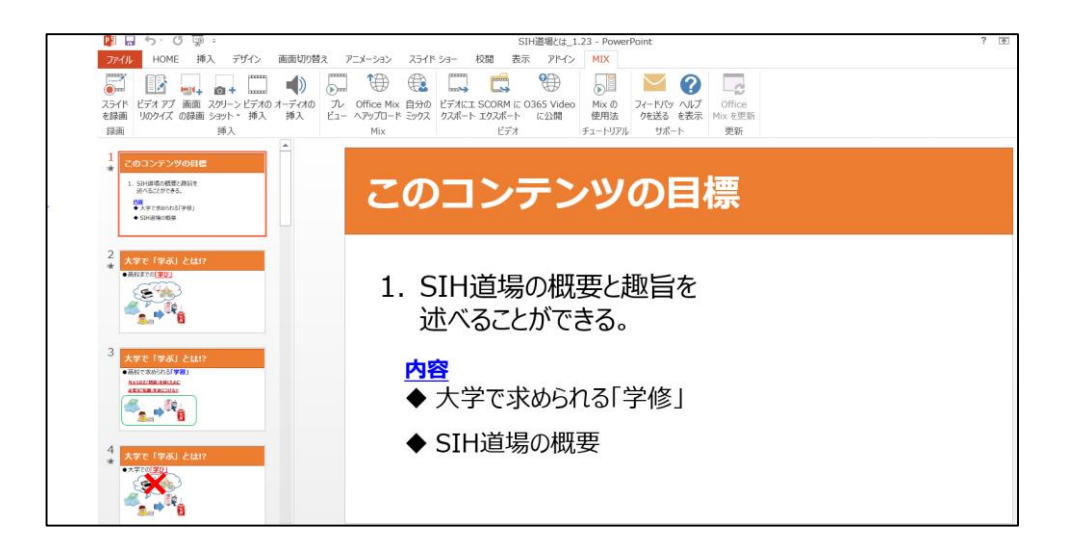

#### <u>スライドに音声または動画を同期する方法</u>

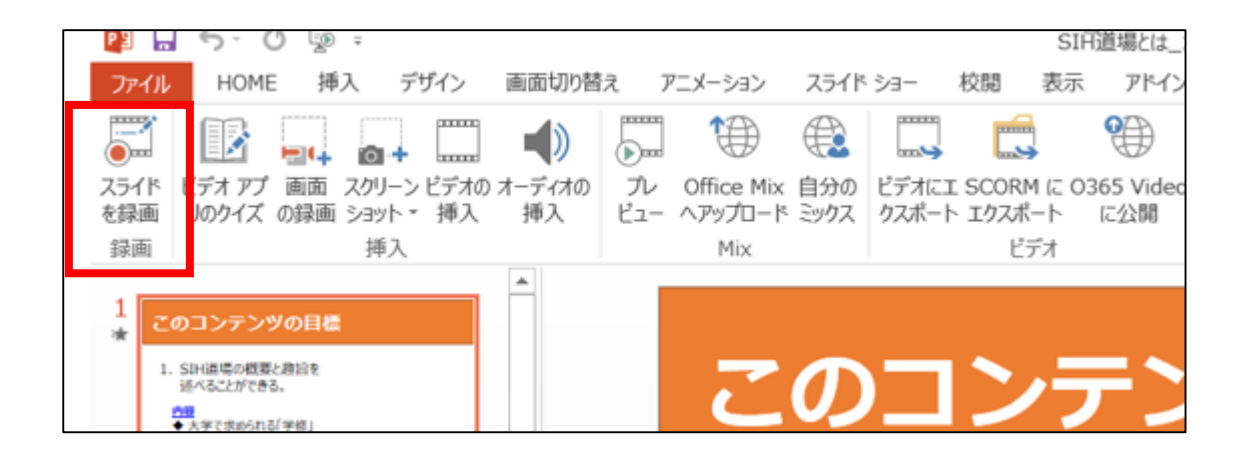

「スライドを録画」をクリックすると、録画画面に切り替わります。

| ●         ●         ←         ★         →         >         >         >         >         >         >         >         >         >         >         >         >         >         >         >         >         >         >         >         >         >         >         >         >         >         >         >         >         >         >         >         >         >         >         >         >         >         >         >         >         >         >         >         >         >         >         >         >         >         >         >         >         >         >         >         >         >         >         >         >         >         >         >         >         >         >         >         >         >         >         >         >         >         >         >         >         >         >         >         >         >         >         >         >         >         >         >         >         >         >         >         >         >         >         >         >         >         >         >         >         >         > | CT     CT     C |
|----------------------------------------------------------------------------------------------------|----------------------------------------------------------------------------------------------------|
| このコンテンツの目                                                                                                    |                                                                                                    |
| 1. SIH道場の概要と趣旨を<br>述べることができる。                                                                                                    | ● サムキール 〇 全相同表示<br>カメウロレ ●<br>Pristマイク (Roaltek High Def ●                                                                                                    |
|                                                                                                    | 1×27.                                                                                                    |
| 2349                                                                                                    |                                                                                                    |
| メラ等の設定を行います。                                                                                                    |                                                                                                    |
| カメラなし 🔹<br>内蔵マイク (Realtek High Def 👻                                                                                                    |                                                                                                    |
| Į                                                                                                    | カメラ設定                                                                                                    |
|                                                                                                    | "カメラなし"または"カメラの種類"を選択します。                                                                                                    |
| :<br>                                                                                                    | マイク設定                                                                                                    |
| 1 > 2                                                                                                    | "内臓マイク"または"マイクの種類"を選択します。                                                                                                    |
| 1 1 1                                                                                                    | インクカラー設定                                                                                                    |
|                                                                                                    | ページ内に書き込む場合、ペンのインクの色を設定します                                                                                                    |
|                                                                                                    |                                                                                                    |

録画ボタンをクリックすると、録画が開始されます。

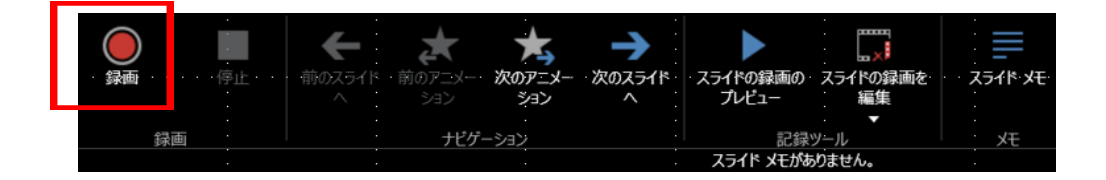

マイクに向かって話しながら、スライドまたはアニメーションを操作します。

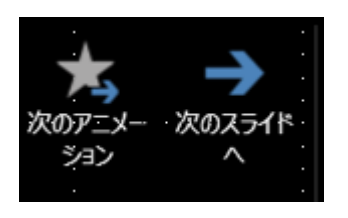

録画を停止するときは、一時停止または停止ボタンをクリックします。

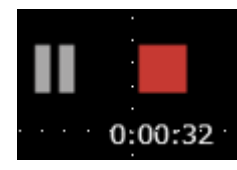

「スライドの録画のプレビュー」をクリックして、動画を確認します。

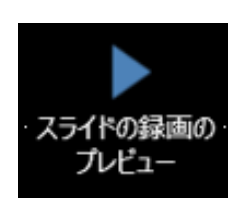

内容に問題がなければ、閉じるボタンをクリックし、元のパワーポイントの画面に戻ります。

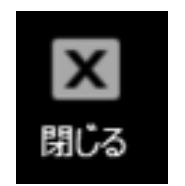

動画がある場合は、元のパワーポイントの画面に戻ってから、動画の差込位置を調整します。

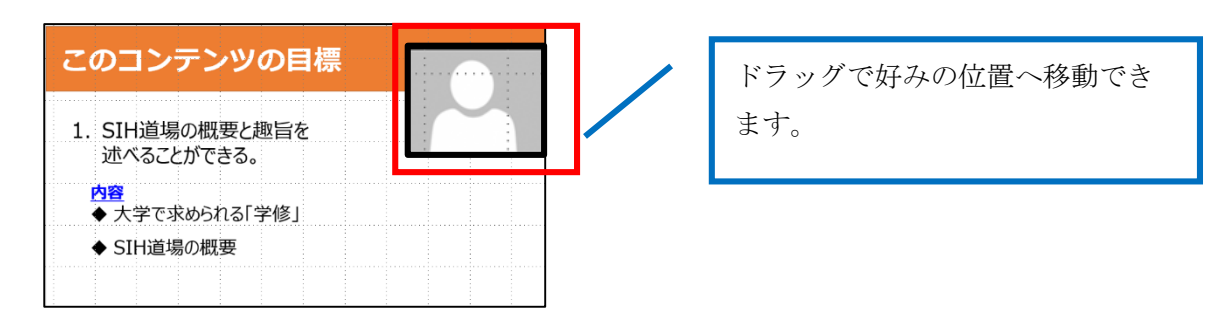

### <u>スライドを保存する方法</u>

メニューから「ビデオにエクスポート」をクリックします。

| P3          | <b>5</b> - ()       | -<br>-              |               |              |                              |             |                | S                 | IH道場とは_1          | .23 - Powerl | Point                  |                   |
|-------------|---------------------|---------------------|---------------|--------------|------------------------------|-------------|----------------|-------------------|-------------------|--------------|------------------------|-------------------|
| ファイル        | HOME                | 挿入                  | デザイン          | 画面切り替え       | アニメーション                      | スライド        | ≥=- t          | 交閲 表法             | 示 アドイン            | MIX          |                        |                   |
|             |                     | •                   |               |              |                              |             |                |                   |                   |              | <b>&gt;</b>            | 2                 |
| スライド<br>を録画 | ビデオ アプ ፲<br>リのクイズ の | 画面 スクリー:<br>録画 ショット | ンビデオの<br>• 挿入 | オーディオの<br>挿入 | プレ Office Mix<br>ビュー ヘアップロード | 自分の<br>ミックス | ビデオにエ<br>クスポート | SCORM に<br>エクスポート | O365 Video<br>に公開 | Mix の<br>使用法 | フィードバッ ヘルプ<br>クを送る を表示 | Office<br>Mix を更新 |
| 録画          |                     | 挿入                  |               |              | Mix                          |             |                | ビデオ               | -                 | チュートリアル      | サポート                   | 更新                |

「コンピュータ&HD ディスプレイ (720P)」を選び、「次へ」をクリックします。

| ビデオにエクスポート                                                                                                   | ₹× |
|----------------------------------------------------------------------------------------------------|----|
| 1 2 3                                                                                                    |    |
| ビデオサイズ                                                                                                    | ^  |
| フル HD (1080p)<br>コンピューター モニター、プロジェクター、高解像度<br>(HD) ディスプレイ表示用。高品質のビデオが作成されますが、ファイル サイズが大きくなり、処理に時間<br>がかかります。 |    |
| コンピューター & HD デイスプレイ (720p)<br>コンピューター モニター、プロジェクター、高解像度<br>(HD) ディスプレイ表示用。                                   |    |
| <u>インターネット &amp; DVD (480n)</u><br>Web での表示や標準 DVD の作成に使用。                                                   | -1 |
| ポータブル デバイス (240p)<br>ポータブル デバイスのビデオ品質。サイズの小さいテ<br>キストは読みにくい場合があります。                                          |    |
| ····· <mark>·</mark> č···· >                                                                                 |    |
| 各スライドを表示する秒数 5                                                                                               | ~  |
| <u>次へ</u> 閉じる                                                                                                |    |

#### 保存場所を選択し、「OK」をクリックしてください。

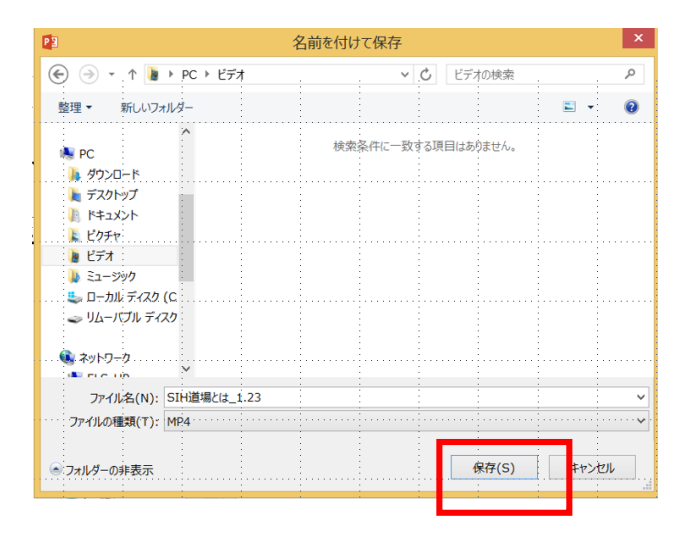

## OfiiceMix の作成例

<u>https://mix.office.com/ja-jp/Home</u> ギャラリーより、様々な作成例を見ることができます。

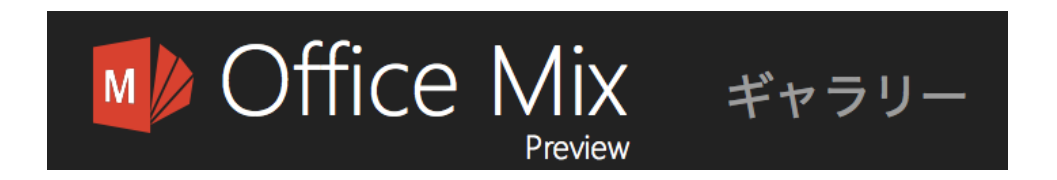

# 機材の貸し出しについて

web カメラ、ヘッドセットなどの貸し出しも行っています。

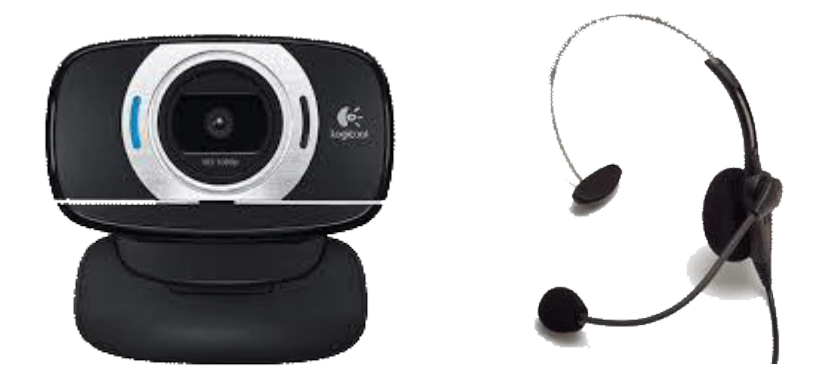

## お問い合わせ先

徳島大学学務部教育支援課(e ラーニングサポート担当) 電話:088-656-7102 (内線 4001) e-mail: <u>els.support@tokushima-u.ac.jp</u>